# Manual dos Administradores Estaduais

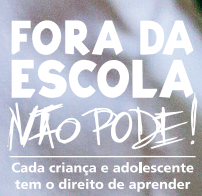

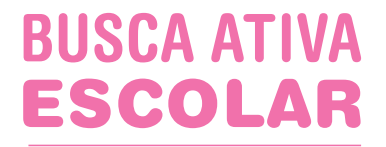

# Manual dos Administradores Estaduais

#### INICIATIVA

Fundo das Nações Unidas para a Infância (UNICEF) Instituto TIM União Nacional dos Dirigentes Municipais de Educação (Undime) Colegiado Nacional de Gestores Municipais de Assistência Social (Congemas) Conselho Nacional de Secretarias Municipais de Saúde (Conasems)

#### PRODUÇÃO EDITORIAL DA PUBLICAÇÃO

Cross Content Comunicação Coordenação: Andréia Peres e Marcelo Bauer Edição: Carmen Nascimento Arte: Ana Mastrochirilo, Benedito Minotti, Douglas Duarte, Kelven Frank, José Dionísio Filho e Marcela Cavalheiro Foto da capa: Ratão Diniz/UNICEF Ilustrações: Douglas Duarte Revisão e checagem: Luciane Helena Gomide

#### **REVISÃO TÉCNICA**

Daniella Rocha, Elisa Meirelles Reis, Ítalo Dutra, Júlia Ribeiro, Vilmar Klemann e Vivian Melcop

#### Dados Internacionais de Catalogação na Publicação (CIP) (Câmara Brasileira do Livro, SP, Brasil)

Busca ativa escolar : manual dos administradores estaduais / [coordenação Andréia Peres e Marcelo Bauer]. -- Brasíia, DF : UNICEF : Instituto TIM : Congemas : Undime : Conasems, 2018. -- (Fora da Escola Não Pode!)

Vários colaboradores. ISBN 978-85-87685-51-3

Índice

Administração pública 2. Ambiente escolar
 Educação 4. Exclusão escolar 5. Exclusão social
 Pesquisa - Metodologia 7. Sociologia educacional
 Tecnologia educacional I. Peres, Andréia.
 Bauer, Marcelo. III. Série.

18-18846

CDD-306.43

#### Índice para catálogo sistemático:

1. Busca ativa escolar : Sociologia educacional 306.43

Cibele Maria Dias - Bibliotecária - CRB-8/9427

– Alertamos que na presente publicação optou-se por utilizar apenas artigos referentes ao gênero masculino com o intuito de não sobrecarregar graficamente o texto. Isso, no entanto, não representa que as organizações e pessoas envolvidas no projeto tenham comportamento discriminatório e sexista. As nuances de um determinado idioma, com todas as suas peculiaridades e regras linguísticas, jamais deverão ser utilizadas para reforçar atitudes preconceituosas.
– Todas as fotos deste manual são de inicitativas de sucesso no enfrentamento à exclusão escolar nos municípios. Mais informações sobre essas inicitativas estão em www.foradaescolanaopode.org.br.

# **Manual dos Administradores Estaduais**

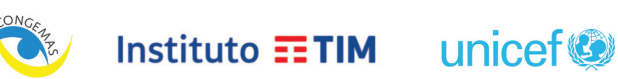

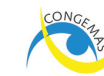

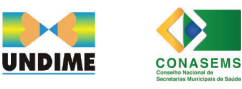

BRASÍLIA, 2018

# **SUMÁRIO**

| Apresentação6 | 6 |
|---------------|---|
| Introdução    | B |

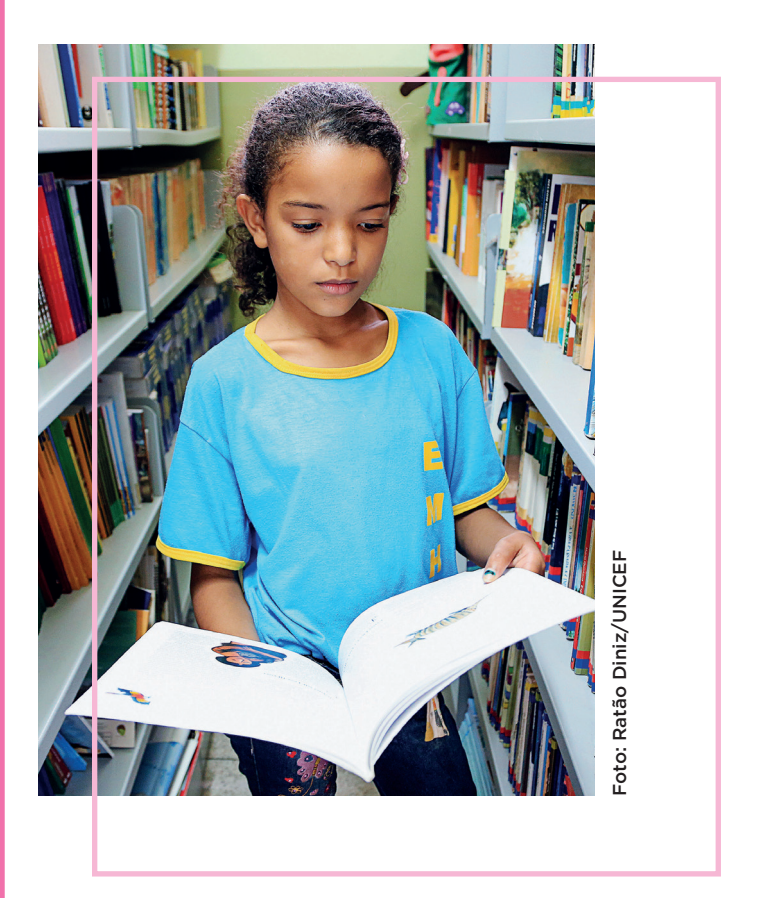

| Usando a ferramenta tecnológica             | 18 |
|---------------------------------------------|----|
| $\checkmark$ Adesão do estado               | 20 |
| $\checkmark$ Painel do gestor estadual      | 24 |
| $\checkmark$ Painel do coordenador estadual |    |

Painel dos supervisores estaduais das regionais/coordenações/diretorias ...... 30

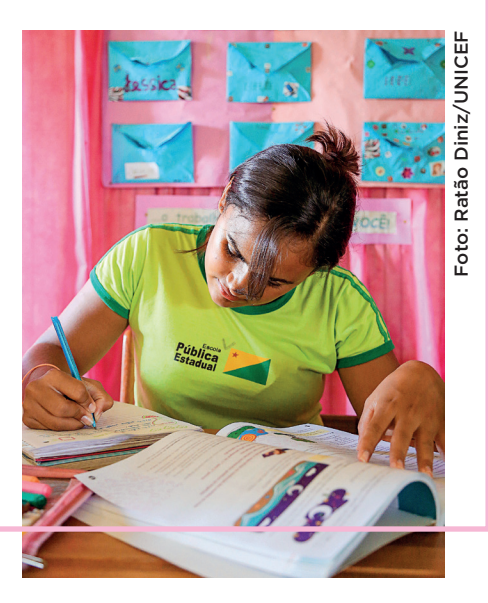

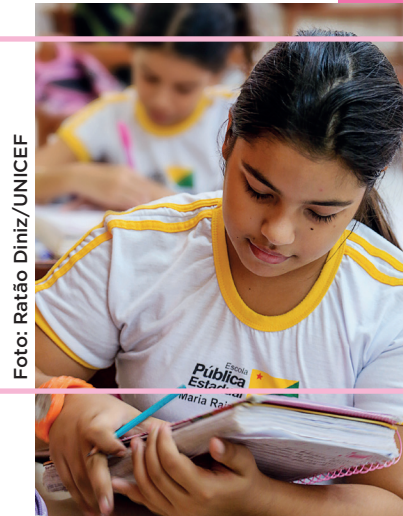

# **APRESENTAÇÃO**

Existem hoje 2.802.259 crianças e adolescentes de 4 a 17 anos fora da escola no Brasil.<sup>1</sup> Garantir que cada criança e adolescente esteja na escola – e aprendendo – é, hoje, um dos principais desafios do País. Também é parte da Agenda 2030, um conjunto de programas, ações e diretrizes das Nações Unidas que devem ser implementados por todos os países nos próximos 13 anos para alcançar o desenvolvimento sustentável.

Fazer com que cada criança e adolescente esteja na escola é um dever social de cada cidadão e deve ser também um esforço coletivo. É preciso mais do que recursos financeiros, planos e metas. Sua participação é indispensável, seja você dirigente estadual, gestor estadual, funcionário público, trabalhador autônomo, voluntário em uma organização social ou mesmo pai ou mãe de aluno. O engajamento de todos – e de cada um de nós – é fundamental.

Pensando nisso, o Fundo das Nações Unidas para a Infância (UNICEF), a União Nacional dos Dirigentes Municipais de Educação (Undime), o Colegiado Nacional de Gestores Municipais de Assistência Social (Congemas), o Conselho Nacional de Secretarias Municipais de Saúde (Conasems) e o Instituto TIM desenvolveram a Busca Ativa Escolar. Trata-se de uma ferramenta tecnológica e uma metodologia social gratuitas, que permitem ao poder público identificar crianças e adolescentes fora da escola e acionar diferentes áreas para garantir que consigam se matricular e frequentar as aulas, contribuindo, assim, para atender ao que determina o Plano Nacional de Educação (metas 1, 2 e 3, estratégias 1.15, 2.5 e 3.9).

<sup>1</sup> Pesquisa Nacional por Amostra de Domicílios (Pnad) 2015, Instituto Brasileiro de Geografia e Estatística (IBGE).

Batendo de porta em porta, vamos conseguir mapear os motivos da exclusão/evasão escolar. Será possível, então, realizar políticas coordenadas de forma intersetorial para evitar que os casos se repitam.

A Busca Ativa Escolar cria condições práticas para que cada comunidade se engaje pelo enfrentamento da exclusão escolar

A Busca Ativa Escolar entra com a metodologia e com as ferramentas tecnológicas. Os municípios realizam a atividade de busca ativa, identificando, a partir dos seus arranjos institucionais, crianças e adolescentes que estejam fora da escola. E os estados mobilizam os municípios a aderirem e (re)matriculam os adolescentes sob responsabilidade das respectivas redes estaduais.

É da força criativa e da união de cada agente, em cada estado e município, que sairá a resposta para que esse grave problema brasileiro seja resolvido. Temos certeza de que todos se engajarão nesta importante (e fascinante) missão. Fora da Escola Não Pode! Cada criança e adolescente tem o direito de aprender.

Fundo das Nações Unidas para a Infância (UNICEF)

Instituto TIM

União Nacional dos Dirigentes Municipais de Educação (Undime)

Colegiado Nacional de Gestores Municipais de Assistência Social (Congemas)

Conselho Nacional de Secretarias Municipais de Saúde (Conasems)

# INTRODUÇÃO

Este documento tem por objetivo propor caminhos ao estado para a implementação da Busca Ativa Escolar.

Nos capítulos que seguem, serão abordadas questões visando à implementação da estratégia; à identificação dos atores que poderão ser envolvidos e às orientações de funcionamento da ferramenta tecnológica criada para auxiliar os estados nessa jornada.

Tanto a organização do trabalho quanto o funcionamento da ferramenta poderão ser plenamente adaptados (personalizados) pelos estados com base nas suas realidades locais. Essa customização possibilitará a implementação da Busca Ativa Escolar a partir das condições objetivas existentes.

Fazer com que cada criança esteja na escola é um dever social de cada cidadão e deve ser também um esforço coletivo. Acreditamos que é da força criativa e da união de todos os agentes, em cada localidade, que sairá a resposta para esse grave problema brasileiro. Então, mãos à obra!

### **Materiais orientadores**

Além deste documento, as organizações parceiras da estratégia (UNICEF, Undime, Congemas, Conasems e Instituto TIM) oferecem outros materiais para auxiliar na implementação da Busca Ativa Escolar.

# Manuais e guias - Estados

#### A Implementação no Estado

Aborda as competências dos estados para a implementação da estratégia e sua articulação com os municípios localizados em seu território geográfico.

#### Públicos a que se destina esta publicação:

- √ Gestor estadual
- ✓ Coordenador estadual
- ✓ Supervisores estaduais das regionais/ coordenações/diretorias
- Manual dos Administradores Estaduais (esta publicação)

Detalha o funcionamento da ferramenta tecnológica de busca ativa e de que forma ela pode ser customizada para atender às necessidades específicas de cada estado.

#### Públicos a que se destina esta publicação:

- √ Gestor estadual
- ✓ Coordenador estadual
- Supervisores estaduais das regionais/ coordenações/diretorias de ensino

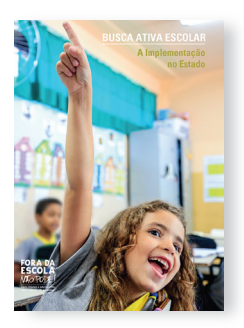

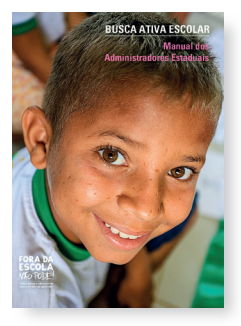

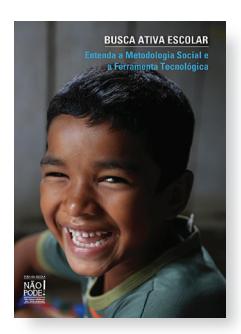

# Manuais e guias – municípios

#### Entenda a Metodologia Social e a Ferramenta Tecnológica

Contextualiza a questão do direito à educação e seus desafios. Explica a iniciativa Fora da Escola Não Pode! e a estratégia de Busca Ativa Escolar e quais devem ser os atores envolvidos em sua implementação no estado/município.

#### Públicos a que se destina esta publicação:

- ✓ Prefeito
- √ Gestor estadual
- √ Gestor político
- ✓ Coordenador operacional
- ✓ Supervisores institucionais
- ✓ Supervisores estaduais

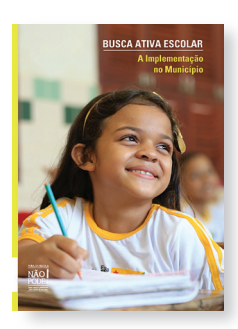

#### A Implementação no Município

Orienta a configuração do arranjo local que vai garantir o funcionamento da estratégia no município.

#### Públicos a que se destina esta publicação:

- √ Gestor político no município
- ✓ Coordenador operacional no município
- ✓ Supervisores institucionais municipais

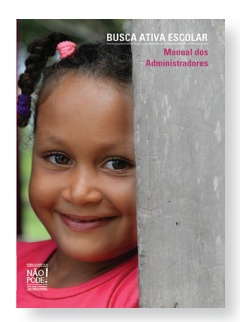

Manual dos Administradores Municipais

Explica o funcionamento da ferramenta tecnológica de busca ativa e detalha o fluxo de trabalho, ressaltando as possibilidades de customização para se adequar à realidade local.

#### Públicos a que se destina esta publicação:

- √ Gestor político no município
- ✓ Coordenador operacional no município
- ✓ Supervisores institucionais municipais

#### Manual do Técnico Verificador

Explica os objetivos da Busca Ativa Escolar e o funcionamento da ferramenta, com ênfase nas atividades de campo.

#### Público a que se destina esta publicação:

 ✓ Técnicos verificadores da Busca Ativa Escolar nos municípios.

#### Manual do Agente Comunitário

Explica os objetivos da Busca Ativa Escolar e como deve ser feita a produção de alertas nas visitas de campo, por meio de aplicativo (iOS e Android), SMS gratuito e formulário impresso<sup>2</sup> (nesse caso, será necessário inserir, posteriormente, os dados do alerta em https://alerta. buscaativaescolar.org.br).

#### Público a que se destina esta publicação:

 Agentes comunitários da Busca Ativa Escolar nos municípios

#### Guias para organização de encontros e oficinas formativas

Orientam a organização de encontros e oficinas formativas para diversos públicos participantes da Busca Ativa Escolar no município.

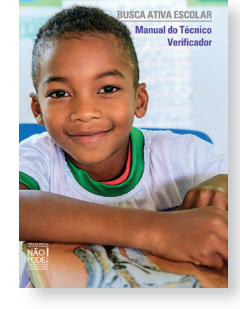

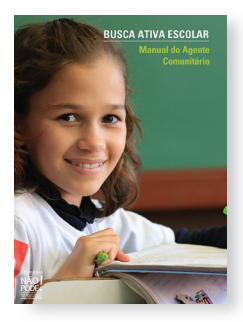

<sup>2</sup> O formulário está disponível no site https://buscaativaescolar.org.br.

## VÍDEOS

#### Vídeo de apresentação da iniciativa Fora da Escola Não Pode! e da Busca Ativa Escolar Destaca a importância da busca ativa de crianças e adolescentes fora da escola e apresenta a ferramenta tecnológica.

#### Vídeo sobre a Busca Ativa Escolar para os agentes comunitários

Em complemento ao Guia, explica os objetivos da estratégia e como deve ser feita a coleta de dados iniciais nas visitas de campo.

### Vídeo de estudo de caso: São Bernardo do Campo (SP)

Conta como foi a implementação da Busca Ativa Escolar na experiência piloto promovida na cidade.

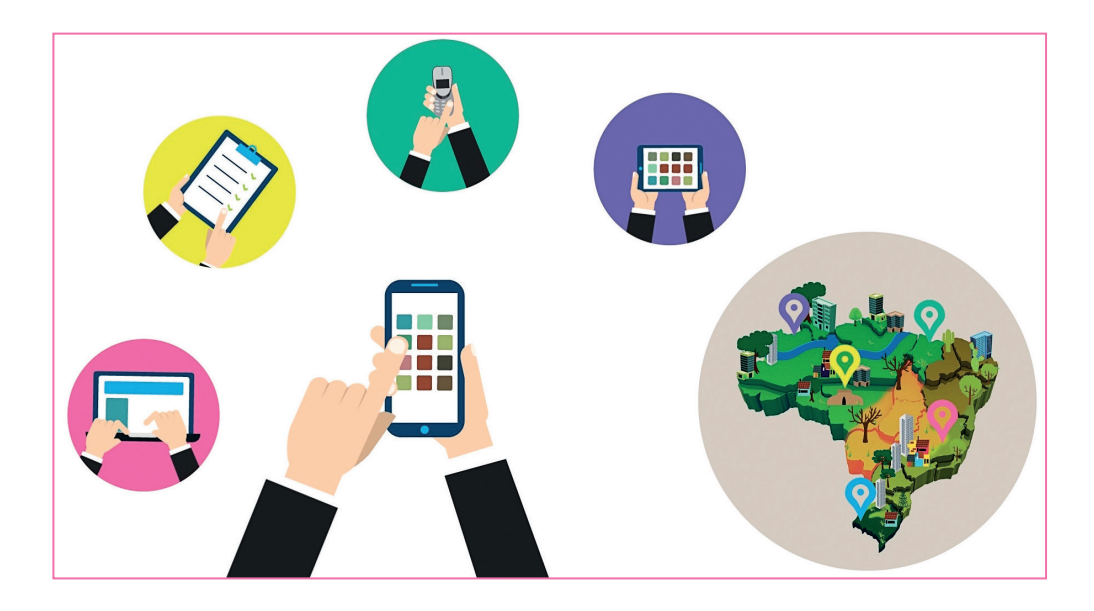

# **NA INTERNET**

#### Acesse https://buscaativaescolar.org.br para:

- Conhecer a Busca Ativa Escolar;
- Obter informações sobre como participar e procedimentos para fazer a adesão;
- Baixar os materiais orientadores;
- Acessar a plataforma.

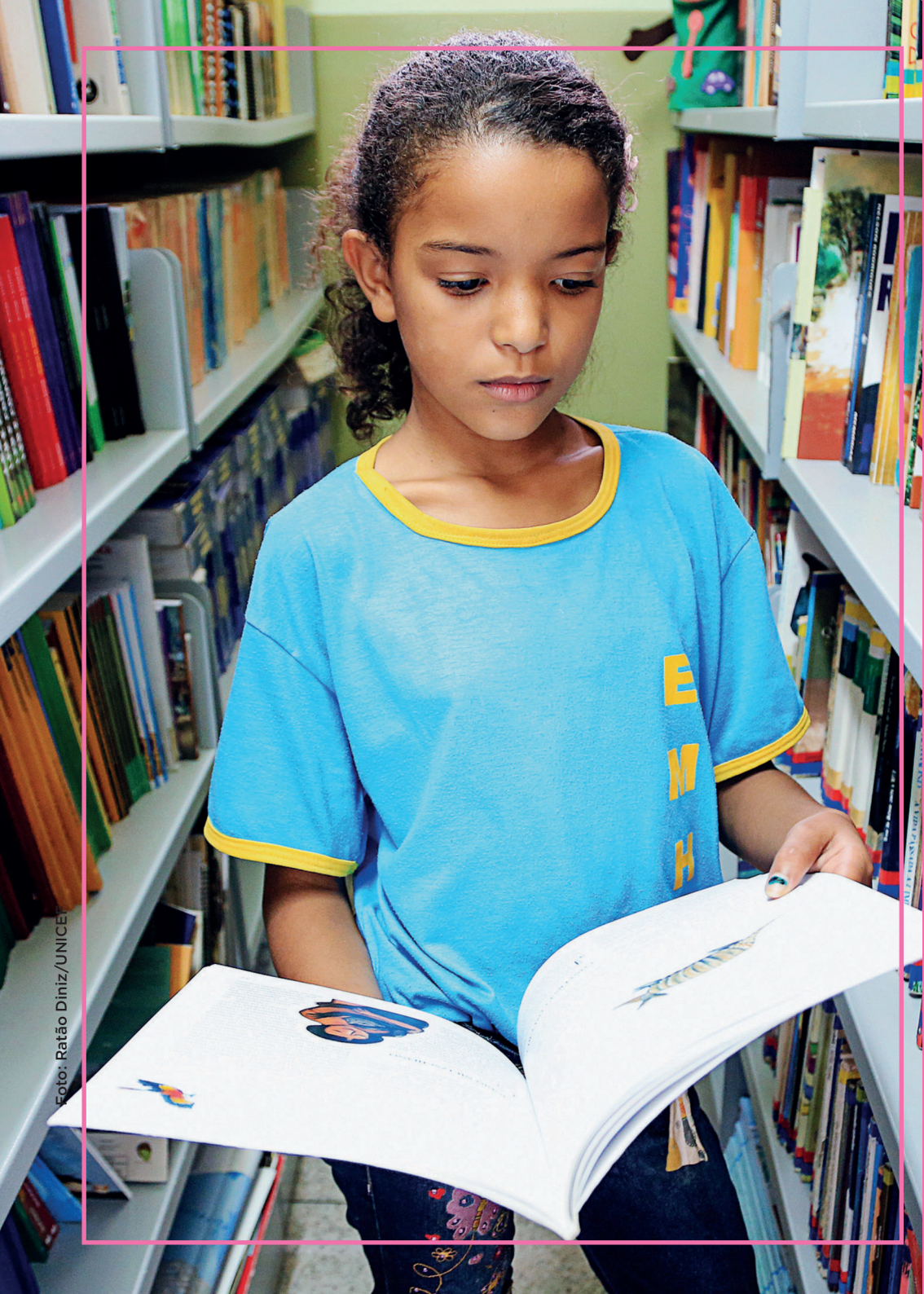

# CONFIGURAÇÃO INICIAL DA FERRAMENTA NO ESTADO

A adesão do estado à Busca Ativa Escolar começa pelo gestor estadual/secretário estadual de Educação.<sup>3</sup> Além de articular a estrutura da Secretaria Estadual de Educação e de mobilizar os municípios, é ele quem faz a indicação do coordenador estadual, que ficará responsável por mobilizar todas as regionais/coordenações/ diretorias de ensino.

<sup>3</sup> O processo é feito on-line, em https://buscaativaescolar.org.br.

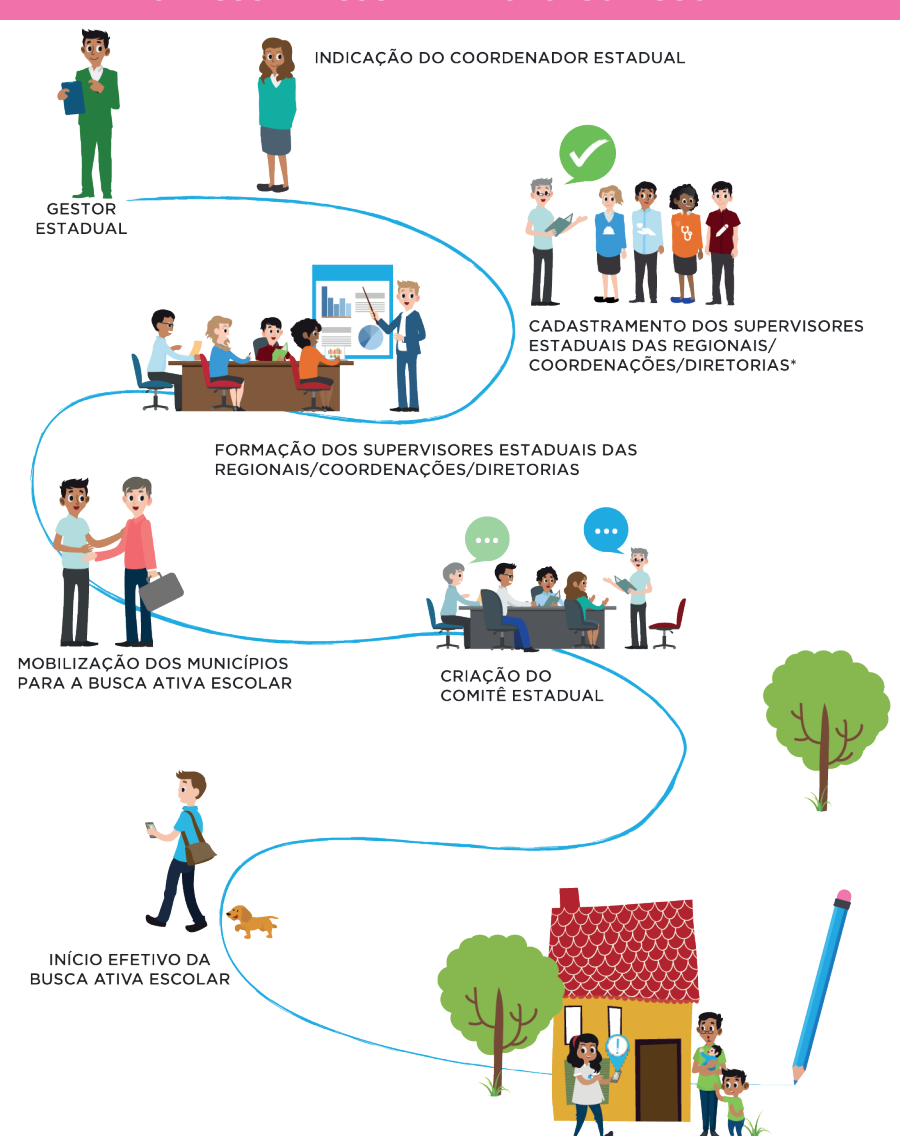

#### O PASSO A PASSO DA METODOLOGIA SOCIAL

<sup>\*</sup> Antes do cadastramento, gestor e coordenador estaduais devem decidir de que forma irão receber os casos, produzidos pelos municípios, de adolescentes que estão fora da escola. Mais detalhes nos textos das páginas seguintes.

#### Configurações a serem feitas pelo gestor estadual

- Realizar o processo de adesão do estado.
- Cadastrar e editar os dados do coordenador estadual.
- Visualizar e extrair relatórios analíticos em âmbito estadual.

#### Configurações a serem feitas pelo coordenador estadual

- Realizar a etapa de configuração (criar grupos, fluxograma dos casos e definir prazos).
- Visualizar todos os casos cadastrados no estado.
- Preencher todas as etapas de um caso.
- Visualizar os casos existentes no estado e mobilizar, articular todos os demais atores sempre que necessário.
- Filtrar todos os casos e extrair planilha com os dados.
- Cadastrar os supervisores estaduais das regionais/ coordenações/diretorias.
- Visualizar e extrair relatórios analíticos em âmbito estadual.
- Acompanhar o histórico dos casos, fazer anotações e inserir anexos quando necessário.

# Configurações a serem feitas pelos supervisores estaduais das regionais/coordenações/diretorias

- Preencher todas as etapas de um caso.
- Visualizar os casos que estão sob sua responsabilidade.
- Filtrar os casos e extrair planilhas com os dados.
- Visualizar e extrair relatórios analíticos.
- Acompanhar o histórico dos casos, fazer anotações e inserir anexos quando necessário.

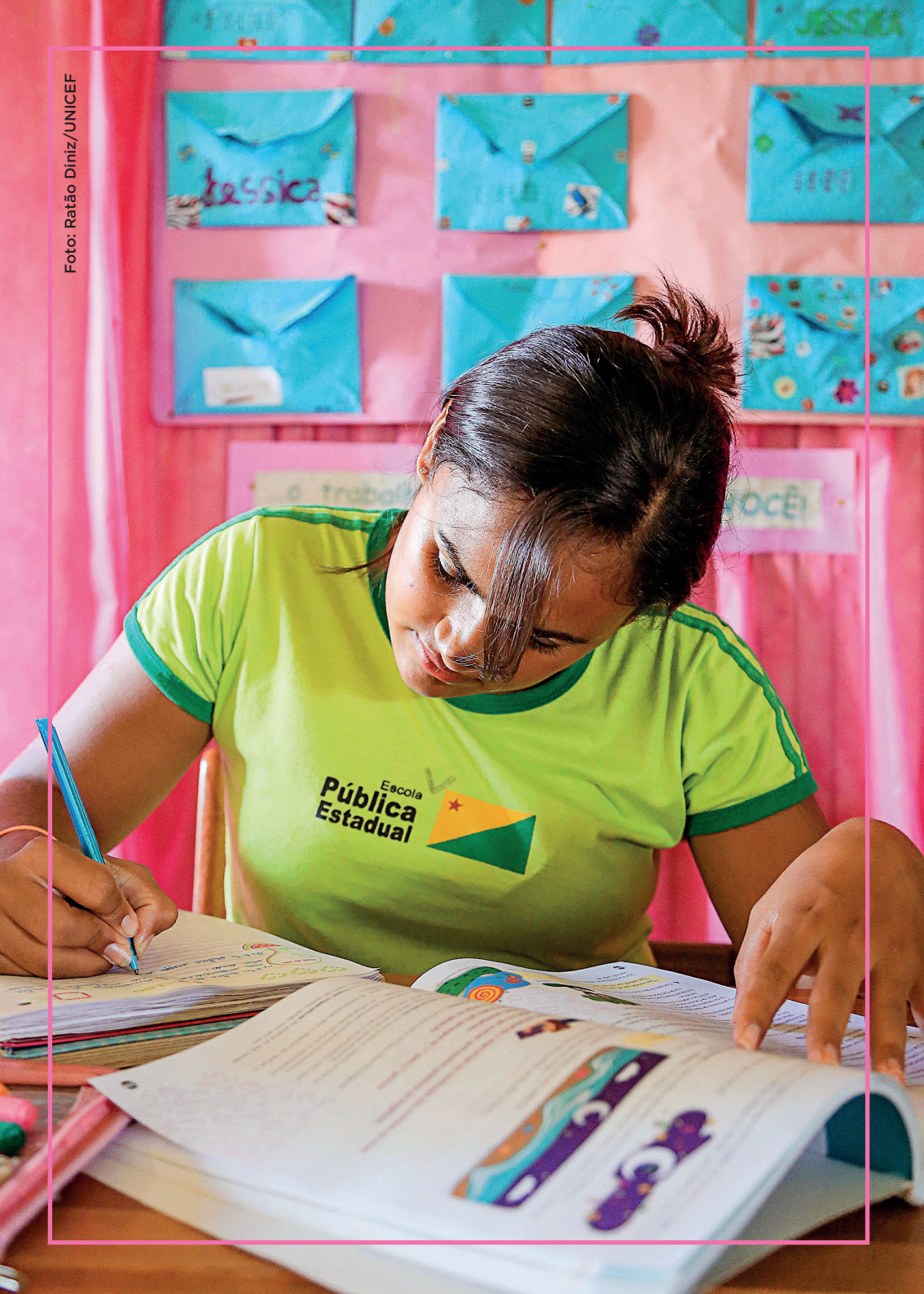

# USANDO A FERRAMENTA TECNOLÓGICA

A Busca Ativa Escolar permite, entre outras coisas, acessar todos os casos cadastrados no estado, acompanhar o histórico de cada um deles e extrair relatórios analíticos.

Veja a seguir, passo a passo, como acessar a plataforma, fazer a adesão e visualizar o painel correspondente a cada função.

| BUSCA ATIVA<br>ESCOLAR |                                                                                                    | 🖨 Entra               | no sistema |
|------------------------|----------------------------------------------------------------------------------------------------|-----------------------|------------|
|                        | Acessar                                                                                                    |                       |            |
|                        | Bern-vindo(a) à Busca Altva Escolar.<br>Preencha os campos a seguir com seu e-mail cadastrado e sent<br>E E-mai: | a.                    |            |
|                        | 4: Senha:                                                                                                    |                       |            |
|                        | 2 NOVO MUNICÍPIO PARTICIPANTE                                                                                    | C ESQUECI MINHA SENHA |            |
|                        | R NOVO ESTADO PARTICIPANTE                                                                                       | +DENTRAR              |            |

Pode ser feita pelo próprio secretário estadual de Educação ou pelo gestor estadual designado por ele.

Entre no endereço https://buscaativaescolar.org.br e clique em **Novo estado participante** na parte de baixo da tela à esquerda.

| BUSCA ATIVA<br>E <b>scolar</b>                                                       |                                            |                                     | ➡ Inscrever um novo e            |                                   |
|--------------------------------------------------------------------------------------|--------------------------------------------|-------------------------------------|----------------------------------|-----------------------------------|
| 1. 🜉 Indique a UF                                                                    | 2. 💩 Gestor Estadual                       | 3. 🍐 Coordenador Estadual           | 4. 🖬 Termo de Adesão             | 5. D Aguarde a Confirmação        |
| 1. Indique o estado<br>Selecione o estado que deseja ca<br>contato com nossa equipe. | do<br>adastrar. Alguns municípios já possu | iem acesso ao programa e aparecerão | destacados em cinza. Caso o esta | ido não conste na lista, entre em |
|                                                                                      |                                            |                                     |                                  |                                   |
|                                                                                      |                                            |                                     |                                  |                                   |

Na aba **Indique a UF**, escreva o nome do seu estado e aguarde o nome aparecer para seleção. Após indicar o estado, clique no botão **Próximo**.

| USCA ATIVA<br>Escolar             | ATIVA   Inscrever um novo esta |                           |                      | er um novo estado           |                |
|-----------------------------------|--------------------------------|---------------------------|----------------------|-----------------------------|----------------|
| 1. 📕 Indique a UF                 | 2. 🛎 Gestor Estadual           | 3. 💩 Coordenador Estadual | 4, 🗋 Termo de Adesão | 5. ්) Aguarde a Confirmação |                |
| 2. 🛓 Insira os dados              | s do Gestor Estadual           |                           |                      |                             |                |
| nforme aqui os dados do Gestor i  | Estadual.                      |                           |                      |                             |                |
|                                   |                                |                           |                      |                             |                |
| Data de nascimento*<br>dd/mm/yyyy |                                | CPF* 000.000.000-00       | D                    |                             |                |
| E-mail*                           |                                | Crie uma senha de a       | acesso*              |                             |                |
| Telefone fixo*                    |                                | Telefone celular          |                      |                             |                |
| (00) 00000-0000                   |                                | (00) 00000-000            | 00                   |                             | O Aunda        |
| urgau.                            |                                |                           |                      |                             | <b>U</b> Ajuus |
| Cargo*                            |                                |                           |                      |                             |                |
|                                   |                                |                           |                      | ΡΓΟ΄ΧΙΜΟ 🗲                  | >              |
|                                   |                                |                           |                      |                             | ,              |
|                                   |                                |                           |                      |                             |                |
|                                   |                                |                           |                      |                             |                |

Cadastre os dados do gestor estadual. Os campos marcados com \* são de preenchimento obrigatório. Após inserir as informações, clique no botão **Próximo**.

**ATENÇÃO!** O secretário estadual de Educação deve indicar como gestor estadual um profissional com amplo conhecimento sobre a dinâmica da administração estadual e dos movimentos sociais e organizações da sociedade civil, já que ele será responsável pelo processo de adesão do estado, pela escolha do coordenador estadual e pela geração dos relatórios analíticos em âmbito estadual.

| USCA ATIVA<br>Scolar        |                      |                           | Inscreve             | er um novo estado          |
|-----------------------------|----------------------|---------------------------|----------------------|----------------------------|
| 1. 📄 Indique a UF           | 2. 🛦 Gestor Estadual | 3. 🕹 Coordenador Estadual | 4. 🖻 Termo de Adesão | 5. D Aguarde a Confirmação |
| . 📥 Cadastre o Co           | ordenador Estadual   |                           |                      |                            |
| rme aqui os dados do Coorde | enador Estadual.     |                           |                      |                            |
| Nome*                       |                      |                           |                      |                            |
| Data de nascimento*         |                      | CPP*                      |                      |                            |
| dd/mm/yyyy                  |                      | 000.000.000-0             | 0                    |                            |
| E-mail*                     |                      | Crie uma senha de         | acesso*              |                            |
|                             |                      | [                         |                      |                            |
| Telefone fixo*              |                      | Telefone celular          |                      |                            |
| (00) 00000-0000             |                      | (00) 00000-000            | 00                   |                            |
|                             |                      |                           |                      |                            |
| Gigao*                      |                      |                           |                      |                            |
|                             |                      |                           |                      |                            |
| Cargo*                      |                      |                           |                      |                            |
|                             |                      |                           |                      |                            |
|                             |                      |                           |                      | PRÓXIMO ->                 |

Cadastre, então, o coordenador estadual. Os campos marcados com \* são de preenchimento obrigatório. Após inserir as informações, clique no botão **Próximo**.

| BUSCA ATIVA<br>Escolar                                                                                         |                                                                                |                                                                                      | <ul> <li>Inscreve</li> </ul>                                                      | er um novo estado                                          |
|----------------------------------------------------------------------------------------------------|--------------------------------------------------------------------------------|--------------------------------------------------------------------------------------|-----------------------------------------------------------------------------------|------------------------------------------------------------|
| 1. 📕 Indique a UF                                                                                              | 2. 🛦 Gestor Estadual                                                           | 3. 🌢 Coordenador Estadual                                                            | 4. 👌 Termo de Adesão                                                              | 5. 🤊 Aguarde a Confirmação                                 |
| 4. 🖪 Termo de Ade                                                                                              | são                                                                            |                                                                                      |                                                                                   |                                                            |
| Lela e acelte o termo de adesão                                                                                |                                                                                |                                                                                      |                                                                                   |                                                            |
|                                                                                                    | TERMOS I                                                                       | DE USO E POLÍTICA DE PRIV                                                            | ACIDADE                                                                           | î                                                          |
|                                                                                                    |                                                                                | PLATAFORMA Busca Ativa Escolar                                                       |                                                                                   |                                                            |
| 1. DEFINIÇÃO<br>1.1. A Plataforma Busca Ativa<br>objetiva auxiliar a Identificação                             | Escolar é a base da ferramenta tecn<br>o, o mapeamento e a gestão de caso      | ológica disponibilizada gratuitamente a<br>s de crianças e adolescentes, em idade    | todos as administrações municipa<br>escolar obrigatória, que estão for            | ais e estaduais brasileiras, que<br>ra da escola.          |
| 1.2. A Plataforma Busca Ativa                                                                                  | Escolar, neste Termo, passa a ser di                                           | enominada apenas por Plataforma.                                                     |                                                                                   |                                                            |
| 2. CIÊNCIA, CONCORDÂNCI                                                                                        | A E COMPROMISSO                                                                |                                                                                      |                                                                                   |                                                            |
| <ol> <li>Ao acessar a Plataforma,<br/>concordar com o uso da ferrar<br/>responsabilidade da gestão.</li> </ol> | os gestores municipal ou estadual de<br>nenta tecnológica para identificar, ma | eclaram ter ciência da Iniciativa "Fora d<br>apear e fazer a gestão dos casos de cri | a Escola Não Podel <sup>*</sup> , desenvolvid<br>anças e adolescentes que estão f | la pelo UNICEF no Brasil, e<br>lora da escola no âmbito de |
| 2.2. O acesso a Plataforma se                                                                                  | rá franqueado apenas para profissio                                            | nais que possuam vinculo com a Admir                                                 | nistração Pública e que atuem na                                                  | gestão das políticas públicas 🗸                            |
| Li e concordo com os termos de adesã                                                                           | lo acima: 🗾 SIM 🔍 NAO                                                          |                                                                                      |                                                                                   |                                                            |
|                                                                                                    |                                                                                |                                                                                      |                                                                                   | PRÓXIMO >                                                  |

Leia o termo de adesão. Para aceitá-lo, clique em **Sim**. Em seguida, clique no botão **Próximo** para continuar a adesão.

| BUSCA ATIVA<br>ESCOLAR                                                                                     |                                                                          |                                     | ➡ Inscrever um novo estado         |                            |         |
|----------------------------------------------------------------------------------------------------|--------------------------------------------------------------------------|-------------------------------------|------------------------------------|----------------------------|---------|
| 1. 🖪 Indique a UF                                                                                          | 2. 📥 Gestor Estadual                                                     | 3. 🛦 Coordenador Estadual           | 4. 📄 Termo de Adesão               | 5, 🤊 Aguarde a Confirmação | ľ,      |
| 4. 🤁 Aguarde confir                                                                                        | mação                                                                    |                                     |                                    |                            |         |
| Seus dados foram salvos e enviad<br>Nossa equipe irá validar e aprova<br>plataforma e instruções de como n | dos com sucessol<br>r seu cadastro em até 5 dias úteis. I<br>utilizá-la. | Em seguida, você receberá uma mensa | gem em seu e-mail institucional co | om os dados para acessar a |         |
|                                                                                                    |                                                                          |                                     |                                    |                            |         |
|                                                                                                    |                                                                          |                                     |                                    |                            |         |
|                                                                                                    |                                                                          |                                     |                                    |                            |         |
|                                                                                                    |                                                                          |                                     |                                    |                            | 0 Ajuda |

Depois de aceitar o termo de adesão, aparecerá uma mensagem informando que sua solicitação foi enviada com sucesso. Agora você deve aguardar a confirmação e a aprovação do cadastro do estado pela Gestão Nacional.

**ATENÇÃO!** Se você clicar no botão **Não**, aparecerá uma mensagem informando que , para prosseguir, é preciso concordar com o termo de adesão. Também será fornecido um telefone para entrar em contato em caso de dúvidas.

# Painel do gestor estadual

| BUSCA ATIVA<br>ESCOLAR |                                                                                                    | 🔒 En                  | trar no sistema |
|------------------------|----------------------------------------------------------------------------------------------------|-----------------------|-----------------|
|                        | Acessar                                                                                                    |                       |                 |
|                        | Bem-vindo(a) à Busca Aliva Escolar.<br>Preencha os campos a seguir com seu e-mail cadastrar<br>E-mai:<br>patriciamatos@fvo.com.br | do e senha.           |                 |
|                        | 4, Senha:                                                                                                    |                       |                 |
|                        | IZ NOVO MUNICÍPIO PARTICIPANTE<br>IZ NOVO ESTADO PARTICIPANTE                                                                     | € ESQUECI MINHA SENHA | )               |
|                        | orções                                                                                                    | AVANÇADAS             |                 |

Para entrar no sistema, acesse https://buscaativaescolar.org.br e preencha os campos com seu e-mail e senha recebida pelo sistema. Clique no botão **Entrar**.

Se você não lembra da senha, clique no link **Esqueci minha senha** para gerar uma nova.

| BUSCA ATIVA<br>ESCOLAR |                                                                                             | Esqueci minha senha |
|------------------------|---------------------------------------------------------------------------------------------|---------------------|
|                        | Solicitar troca de senha                                                                    |                     |
|                        | ■ E-mail:<br>patriciamatos@fvo.com.br                                                       |                     |
|                        | Será enviado um e-mail com um link; para que você escolha uma nova senha<br>para sua conta. |                     |
|                        | SOLICITAR TROCA 🗲                                                                           |                     |

Coloque seu e-mail de cadastro e, em seguida, clique em **Solicitar troca**. A nova senha será enviada ao seu e-mail.

#### ESCOLAR m ~ Relatórios = Crianças e ad Gráfico Dentro da es Status da criança Por mo tivo do caso Todas Por etaca Todas Por status da criança 🗑 Ajuda Fora da escola CEARA MARANHÃO Cax RIO GRANDE Natal PARAÍBA PIAU PERNAMBUCO 4 ALAGOAS + SERGIPE de 100 a 999 casos em andamento (um) caso em andamento de 1000 a 9999 casos em andamento le 1 a 9 casos em andamento de 10 a 99 casos em andamento acima de 10000 casos em andamento

## BUSCA ATIVA ESCOLAR

Ao entrar no sistema, o painel exibirá as seguintes informações: números gerais do programa de busca ativa escolar no estado, gráfico sobre os motivos da exclusão e mapa dos casos do estado.

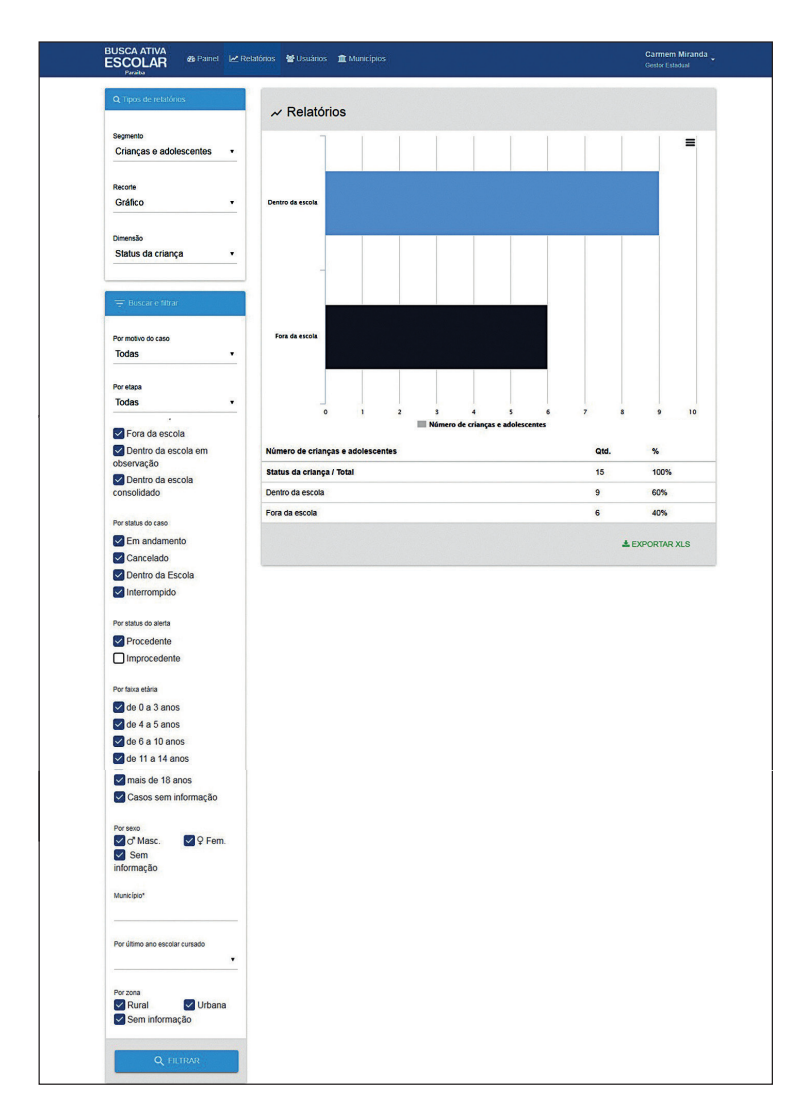

Clicando na aba **Relatórios**, você pode cruzar, filtrar, exportar informações e fazer análises dos casos do estado.

| BUSCA ATIVA<br>ESCOLAR<br>Paraiba                                                                             | Painel 🛃 Relatórios                                                                                                    | 🔮 Usuários 🏦 I                                                                                    | Municípios                                                                               |                                                                                                    |                                                             | Carmem Miranda<br>Gestor Estadual |
|----------------------------------------------------------------------------------------------------|----------------------------------------------------------------------------------------------------|---------------------------------------------------------------------------------------------------|------------------------------------------------------------------------------------------|----------------------------------------------------------------------------------------------------|-------------------------------------------------------------|-----------------------------------|
| 3. 🚰 Usuários                                                                                                 |                                                                                                    |                                                                                                   |                                                                                          |                                                                                                    | E EXPORT                                                    | AR +NOVO                          |
| Cadastre aqui os diferente<br>• Prefeito Municipal: org<br>• Gestor Político: reúne<br>públicas para combater | s usuários que vão parti<br>ganiza e motiva os trabal<br>as diversas instituições<br>a exclusão escolar                               | cipar da Busca Ativa I<br>hos da iniciativa do B<br>governamentais e não                          | Escolar. No moment<br>usca Ativa Escolar n<br>o governamentais da                        | o do cadastro, você deve escolh<br>o município;<br>a cidade para participar do progra                 | er qual o perfil do usuário.<br>ama e propõe a criação ou a | alteração de políticas            |
| Coordenador operació     Supervisores institució     Técnicos verificadore:     Agentes comunitários          | a catalogo escolar,<br>nal: é responsável pelo<br>ponals: indicados pelas se<br>s: são os responsáveis po<br>: são os responsáveis po | planejamento, execuç<br>cretarias/órgãos envo<br>or elaborar o diagnósi<br>r fazer os primeiros a | ão e acompanhame<br>Ividos no projeto;<br>lico e produzir anális<br>lertas de crianças e | nto do plano de trabalho e de to<br>e técnica sobre os casos enconi<br>adolescentes que estão fora da | das as ações do projeto;<br>Irados;<br>escola.              |                                   |
| Grupo                                                                                                    |                                                                                                    |                                                                                                   |                                                                                          | 🖴 Tipo                                                                                                |                                                             |                                   |
| TODAS                                                                                                    |                                                                                                    |                                                                                                   | •                                                                                        | TODAS                                                                                                 |                                                             |                                   |
| E-mail                                                                                                    |                                                                                                    |                                                                                                   |                                                                                          | Limite de exibição                                                                                    |                                                             |                                   |
| Buscar por e-mail                                                                                             |                                                                                                    |                                                                                                   | ٩                                                                                        | 16 32 64 128                                                                                          |                                                             |                                   |
| Nome \$                                                                                                    | UF¢                                                                                                    | C                                                                                                 | ontato \$                                                                                | Tipo \$                                                                                               | Grupo \$                                                    | Opções                            |
| & Carmem Miranda<br>Ativo                                                                                     | РВ                                                                                                    | pa                                                                                                | raiba@binnary.com                                                                        | Gestor Estadual                                                                                       |                                                             |                                   |
| Ativo                                                                                                    | PB                                                                                                    |                                                                                                   |                                                                                          | Supervisor Estadual                                                                                   |                                                             | EDITAR<br>O DESATIVAR             |
|                                                                                                    |                                                                                                    |                                                                                                   |                                                                                          |                                                                                                    |                                                             |                                   |

Na aba **Usuários**, você pode exportar a lista de usuários do estado, além de editar as informações de cada um deles ou desativá-los. Você também pode cadastrar novos usuários. Para isso, clique no botão **Novo**.

| SCOLAR & Painet 🗠 Relatórios 📽 Usuários 🏦 M<br>Paraiba | Aunicípios                                        | Carmem Miranda<br>Gestor Estadual |
|--------------------------------------------------------|---------------------------------------------------|-----------------------------------|
| + Cadastrar usuário                                    |                                                   |                                   |
| Nome*                                                  |                                                   |                                   |
|                                                        |                                                   |                                   |
| ados de acesso                                         |                                                   |                                   |
| E-mail de acesso*                                      | 4 Alterar senha de acesso*                        |                                   |
| Função ocupada no sistema*                             | Grupo*                                            |                                   |
|                                                        |                                                   |                                   |
| ados pessoais                                          |                                                   |                                   |
| Data de nascimento*<br>dd/mm/yyyy                      | CPF*<br>000.000.000-00                            |                                   |
| Contatos                                               |                                                   |                                   |
| Telefone fixo institucional*<br>(00) 00000-0000        | Telefone celular institucional<br>(00) 00000-0000 |                                   |
| Telefone celular pessoal<br>(00) 00000-0000            | Skype                                             |                                   |
| Endereço institucional                                 |                                                   |                                   |
| Endereço institucional                                 |                                                   |                                   |
| UF Municipio                                           |                                                   |                                   |
| CEP institucional<br>00000-000                         | Bairro                                            |                                   |
|                                                        |                                                   |                                   |
|                                                        |                                                   |                                   |

Depois de preencher todos os campos obrigatórios – marcados com \* –, clique em **Salvar**.

|            |                           |                                                        | operacional                                                                                                    |
|------------|---------------------------|--------------------------------------------------------|----------------------------------------------------------------------------------------------------|
| Todos      | <ul> <li>Todos</li> </ul> | Filtrar por nome                                       | Filtrar por nome                                                                                                    |
| 2385/2017  | Inativo (120+ clas)       | Sandro Souza                                           | Maria Paula                                                                                                    |
| 02/05/2017 | Inativo (120+ clas)       | IOLANDA<br>BARBOSA DA<br>SILVA                         | Arthur Rodrigue<br>de Lima                                                                                                    |
|            | 2366/3017                 | 25522517 Ketha (125: dat)<br>02652517 Ketha (129: dat) | 2355/2017         Janlare USD-class)         Sandro Souza           2355/2017         Seases (1255 class)         IOLANDA           2355/2017         Seases (1255 class)         IOLANDA           2310/2017         Seases (1255 class)         IOLANDA           2310/2017         Seases (1255 class)         IOLANDA |

Na aba **Municípios**, você pode pesquisar, filtrar e exportar informações sobre os municípios que aderiram à Busca Ativa Escolar no seu estado.

| BUSCA ATIVA<br>ESCOLAR        | Painel 🗠 Relatónos       | 🗑 Usuários 🏦 Municípios |                                                   | Carmem Miranda<br>Gester Estadual                               |
|-------------------------------|--------------------------|-------------------------|---------------------------------------------------|-----------------------------------------------------------------|
| Números gera                  | ais do programa          | a                       |                                                   | & Downloads                                                     |
| 20                            | 16                       | 6                       | 9                                                 | G♦ Sair                                                         |
| municípios participantes<br>O | alertas O                | casos<br>em andamento O | crianças ou<br>adolescentes<br>(re)matriculados O |                                                                 |
| <ol> <li>Motivos</li> </ol>   |                          |                         |                                                   |                                                                 |
|                               |                          |                         |                                                   | =                                                               |
|                               |                          | Trabalho infantil Adol  | escente em conflito com a lei                     | icia(s)                                                         |
|                               | Gravidez na adolescência |                         | Criança ou adolescente con                        | a doença(s) que impeça(m) ou dificulte(m) a frequência à escola |

Para ter acesso à aba de **Download** dos guias e manuais, clique sobre seu nome de usuário, no canto superior direito do painel. Painel do coordenador estadual<sup>4</sup> Painel dos supervisores estaduais das regionais/coordenações/diretorias

| BUSCA ATIVA<br>ESCOLAR |                                                                                                    | 🔒 En                        | trar no sistema |
|------------------------|----------------------------------------------------------------------------------------------------|-----------------------------|-----------------|
|                        | Acessar<br>Bem-vindo(a) à Busca Ativa Escotar.<br>Preencha os campos a seguir com seu e-mail cadastrado e senha<br><b>10</b> E-mail:<br>pablosoares@(hv.com.br |                             |                 |
|                        | 4, Senta:                                                                                                    | <b>BESQUECI MINHA SENHA</b> |                 |
|                        | 2 NOVO ESTADO PARTICIPANTE                                                                                                    | +) ENTRAR                   |                 |

Para entrar no sistema, acesse https://buscaativaescolar.org.br e preencha os campos com seu e-mail e senha recebida. Clique no botão **Entrar**. Se você não lembra da senha, clique no link **Esqueci minha senha** para gerar uma nova.

| BUSCA ATIVA<br>Escolar |                                                                                             | ❸ Esqueci minha senha |
|------------------------|---------------------------------------------------------------------------------------------|-----------------------|
|                        | Solicitar troca de senha                                                                    |                       |
|                        | 圖 E-mait                                                                                    |                       |
|                        | Será enviado um e-mail com um link; para que vocé escolha uma nova senha<br>para sua conta. |                       |
|                        | SOLICITAR TROCA ->                                                                          |                       |

Coloque seu e-mail de cadastro e, em seguida, clique em **Solicitar troca**. A nova senha será enviada ao seu e-mail.

<sup>4</sup> O recebimento dos casos enviados pelos municípios ao estado poderá ser **centralizado** ou **descentralizado**.

**Centralizado**: todos os casos serão recebidos pelo coordenador estadual, que os atribuirá aos respectivos supervisores estaduais das regionais/coordenações/diretorias a fim de que sejam feitos os encaminhamentos necessários à (re)matrícula.

**Descentralizado**: os casos serão recebidos diretamente pelos supervisores estaduais das regionais/coordenações/diretorias, sem a necessidade de prévia atribuição pelo coordenador estadual, o qual ficará responsável somente por acompanhar, monitorar e apoiar o trabalho dos supervisores estaduais.

| Paraba                                                                                                    | reations 🖀                                  | osdanos <u>m</u> na                                   | mapos              |                                   | September                                           | Estadual   |
|----------------------------------------------------------------------------------------------------|---------------------------------------------|-------------------------------------------------------|--------------------|-----------------------------------|-----------------------------------------------------|------------|
| Casos recebidos                                                                                                    |                                             |                                                       |                    |                                   |                                                     |            |
| Nome<br>da criança ou adolescente                                                                                                    | Risco                                       | Idade                                                 | Etapa              | Responsável<br>pela etapa         | Status<br>do caso                                   |            |
| Q Mariana Araujo Almeida<br>₩ Maria des Dores Arsujo Almeida                                                                                                    |                                             | 11 anos                                               | 4ª<br>Observação   | Arthur Rodrigues de Lima          | Conchiédo                                           | œ          |
| Q Maria<br>✿ Antonia Souza                                                                                                    |                                             | 12 anos                                               | Gestão do<br>Caso  | 🛎 Maria Paula                     | Emandamento                                         | œ          |
| Q Mariana Rodrigues Minervina Rodrigues / Merisário Rodrigues                                                                                                    | ۵                                           | 17 anos                                               | 4ª<br>Observação   | 🛦 Jussara Melo Ferreira           | Concluido                                           | œ          |
| O <sup>®</sup> CARLOS Alexandre<br>₩ Matinalva Campos                                                                                                    | •                                           | 15 anos                                               | 4ª<br>Observação   | Arthur Rodrigues de Lima          | Em atrasst                                          | œ          |
| Q Mariana Souza<br>₩ Maria Souza                                                                                                    |                                             | 12 anos                                               | Gestão do<br>Caso  | A Pablo Soares                    | Emandemento                                         | œ          |
| Francisca Lucas Firmino     Maria Naiva Firmino / Ronaldo Firmino                                                                                                    |                                             | 12 anos                                               | Análise<br>Técnica | Luzimar Lacerda Rolim             |                                                     | æ          |
| O <sup>®</sup> Karl Marx da Silva Costa<br>W Ciarice da Silva Costa / João Marcos da Silva Costa                                                                                           |                                             | 14 anos                                               | 4ª<br>Observação   | 🛦 Geuma Ángela Cavalcanti Marques | Concluido                                           | ø          |
| ♀ Francisca Margarida                                                                                                    | •                                           | 14 anos                                               | 4*<br>Observação   | Arthur Rodrigues de Lima          | Em atranol                                          | œ          |
| O <sup>®</sup> João Francisco de Arruda<br>₩ Maria Creuza Arruda / José Martins Arruda                                                                                                    | •                                           | 15 anos                                               | 4ª<br>Observação   | Micheline Pires Leitão de Souza   | Concluido                                           | ø          |
| O <sup>®</sup> Marcos Antônio de Araújo<br>∰ Maria dos Anjos Araújo                                                                                                    |                                             | 12 anos                                               | 4ª<br>Observação   | A Micheline Pires Leitão de Souza | Concluido                                           | ø          |
| O <sup>®</sup> Joaquim José da Silva Xavier<br>∰ Joaquina Xavier / José da Silva Xavier                                                                                                    | B                                           | 8 anos                                                | 4ª<br>Observação   | 🌢 Jussara Melo Ferreira           | Conchildo                                           | ø          |
| Q Maria Joana Almeida<br>W Josquine Almeide / Fisncisco Almeide                                                                                                    | ۵                                           | 16 anos                                               | 4ª<br>Observação   | Arthur Rodrigues de Lima          | Em atrasol                                          | ø          |
|                                                                                                    |                                             |                                                       |                    |                                   | C ATUA                                              | ILIZAR     |
|                                                                                                    |                                             |                                                       |                    |                                   |                                                     |            |
| VUltimas atualizações no siste<br>A Pablo Soares<br>fez uma andação na ficha de FRANCISCA LUCAS<br>ANOS<br>A Pablo Soares<br>ambulu MARIA PAULA à etapa Gestão do Caso do<br>A Maria Paula | ema<br>3 FIRMINO / FEMI<br>a ficha de MARIA | há 3 meses<br>ININO / 12<br>há 3 meses<br>há 10 meses | CEAR               | de casos                          |                                                     | B          |
| atribulu PABLO SOARES à etapa Gestão do Caso<br><b>à Maria Paula</b><br>iniciou a etapa Gestão do Caso para MARIA                                                                          | da ficha de MARI                            | A há 10 meses                                         | do Nort            | PARAIBA Recife                    |                                                     | 8          |
|                                                                                                    |                                             |                                                       |                    | Charles Contraction               |                                                     | +          |
|                                                                                                    |                                             |                                                       | Google<br>Legenda  | SERGIPE<br>Aracaya Dedos co       | rrográficos ©2018 Ocogie - Tr                       | ermos de U |
|                                                                                                    |                                             |                                                       | Google<br>Legenda  | ) caso em andamento de 10         | mográficos 62018 Google Tr<br>10 a 999 casos em anc | ermos de U |

Quando você entrar, o painel mostrará as seguintes informações: casos recebidos, últimas atualizações no sistema e mapa de casos do estado.

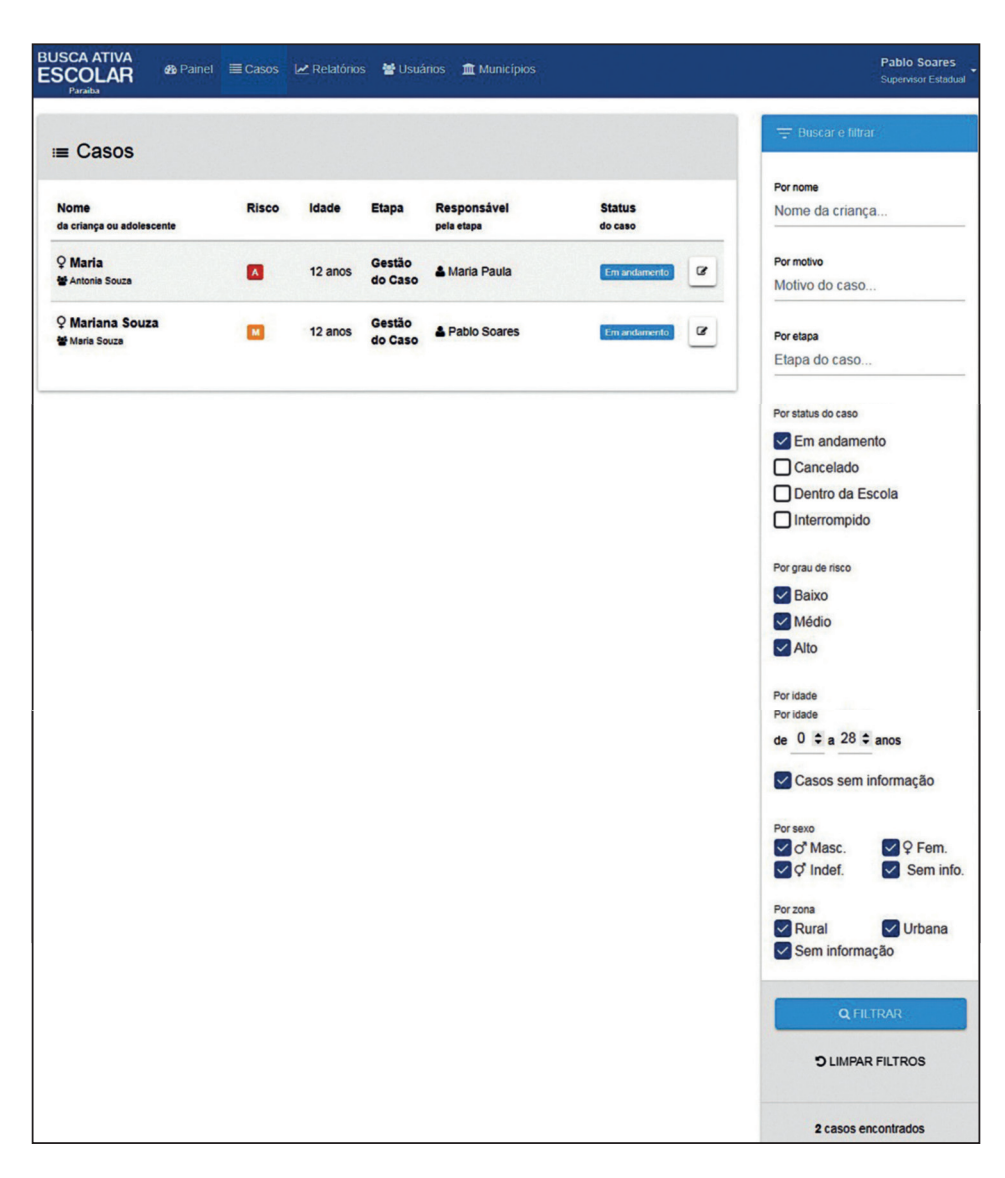

Na aba **Casos**, é possível identificar todos os casos, filtrar as informações desejadas e exportar os dados.

| BUSCA ATIVA<br>ESCOLAR & Painel<br>Paraiba | <b>≣</b> Casos | 🛃 Relatório | s 谢 Usuá          | nos 🏦 Municípios          |                           | Pablo Soares<br>Supervisor Estadual          |
|--------------------------------------------|----------------|-------------|-------------------|---------------------------|---------------------------|----------------------------------------------|
| ≔ Casos                                    |                |             |                   |                           |                           | 🚖 Buscar e filtrar /                         |
| Nome<br>da criança ou adolescente          | Risco          | Idade       | Etapa             | Responsável<br>pela etapa | Status<br>do caso Incluir | Por nome<br>Nome da criança                  |
| ♀ Maria<br>₩ Antonis Souza                 |                | 12 anos     | Gestão<br>do Caso | 🛓 Maria Paula             | Em andamento              | Por motivo<br>Motivo do caso                 |
| ♀ Mariana Souza<br>ঔMaria Souza            |                | 12 anos     | Gestão<br>do Caso | Pablo Soares              | Em andamento              | Por etapa<br>Etapa do caso                   |
|                                            |                |             |                   |                           |                           | Por responsável pelo caso<br>Nome do usuário |
|                                            |                |             |                   |                           |                           | Por endereço<br>Bairro, CEP, nome da rua     |

Você pode inserir informações nos casos do seu estado. Para isso, clique no ícone ao lado do status do caso – **Incluir informações**.

| BUSCA ATIVA<br>ESCOLAR & Painel E Casos & Relatón                                                                                                    | os 🔮 Usuários 🏦 Municípios                                                                                                    |                                       | Pablo Soares<br>Supervisor Estadual |
|----------------------------------------------------------------------------------------------------|----------------------------------------------------------------------------------------------------|---------------------------------------|-------------------------------------|
| Maria Antonia Souza<br>Frends facelo                                                                                                    |                                                                                                    | Elapa atual C<br>GESTÃO DO CASO       | ALTO Q                              |
| Informações consolidadas El Evolução do Caso                                                                                                    | 9 Histórico 🔹 Anotações 👒 An                                                                                                    | iexos                                 |                                     |
| A ficha com os dados consolidados mostra todas as info                                                                                                    | vrmações já disponíveis, exibindo semp                                                                                                    | ore as últimas informações coletadas. | ×                                   |
| Informações consolidadas                                                                                                    |                                                                                                    |                                       |                                     |
| Dados da criança ou adolescente                                                                                                    |                                                                                                    |                                       |                                     |
| Nome da criança ou adolescente"<br>Maria                                                                                                    |                                                                                                    |                                       |                                     |
| Sexo*                                                                                                    | Raça / Etnia*                                                                                                    | Data de nascimento (dd/mm/aaa         | a)*                                 |
| Feminino •                                                                                                    | Branca                                                                                                    | • 07/08/2005                          |                                     |
| RG                                                                                                    | CPF<br>000.00                                                                                                    | 00.000-00                             |                                     |
| 🕏 Educação                                                                                                    |                                                                                                    |                                       |                                     |
| Sim     Sim     Nab     Nab     Pai     Mae     Irmão/Irmã     Ours familiares                                                                                                    |                                                                                                    |                                       |                                     |
| O Sobre o motivo de exclusão escolar                                                                                                    |                                                                                                    |                                       |                                     |
| Ideive de etter fora de escair  Adolescente em confitio com a lei  Criança ou adolescente com dericiència  Criança ou adolescente com dericiència  Criança ou adolescente com dericiència  Criança ou adolescente com dericiència  Criança ou adolescente em abrigos  Criança ou adolescente em abrigos | física<br>intolectual<br>sensorial<br>ue impedem eiou dificuttem a frec<br>ruta<br>anternam buso / violência sexual<br>sesante<br>sasante<br>biolescente<br>cias psicoativas<br>énero)<br>u)<br>u) | ųθηcia & escole)                      | Ø Ajuda                             |

Na aba **Informações consolidadas**, você poderá visualizar todas as informações mais recentes sobre o caso selecionado.

| BUSCA ATIVA<br>ESCOLAR<br>Paraba                                                                                                    | tasos 🖃 Relatórios 👹 Usuários 🏦 Municípios  | Pablo Soares<br>Supervisor Estadual                     |
|----------------------------------------------------------------------------------------------------|---------------------------------------------|---------------------------------------------------------|
| Maria Antonia Souza                                                                                                    |                                             | Etapa abail Orau de risco<br>CRESTÃO IDO (CASIO<br>ALTO |
| O Informações consolidadas 🛛 🖩 Evol                                                                                                    | ução do Caso 🕤 Histórico 🐟 Anotações 🔍 Anex | 05'                                                     |
| 🗹 Etapas                                                                                                    | 🖹 Gestão do Caso                            | Maria Paula Coordenador Operacional                     |
| #2017/1 Em andemento                                                                                                    | Relatório de gestão do caso                 |                                                         |
| Airtí<br>há 10 mees<br>Peaquisa<br>há 10 mees<br>Aná 10 mees<br>Aná 1 | Decrete as shvidde natization*              | A.                                                      |
| 3ª Observação                                                                                                    |                                             |                                                         |
| 4º Observação                                                                                                    |                                             |                                                         |
| Ø CANCELAR CASO                                                                                                    |                                             |                                                         |
|                                                                                                    |                                             |                                                         |
|                                                                                                    |                                             | Đ Ajuda                                                 |

Na aba **Evolução do caso**, você pode descrever as atividades realizadas para o caso até o momento. É possível salvar parcialmente os dados e continuar depois. Após finalizar totalmente o preenchimento, clique em **Salvar e concluir etapa**.

Atenção: os casos que serão gerenciados pelo estado serão enviados pelos municípios, responsáveis por fazer a busca ativa porta a porta. Sendo assim, as etapas de alerta, pesquisa, análise técnica e gestão do caso serão preenchidas pelos municípios. O estado assumirá os casos a partir da etapa (re)matrícula, o que não impedirá a visualização das informações aportadas nas etapas anteriores.

| <ul> <li>Informações consolidadas</li> <li>✓ Etapas</li> </ul>                                                         | Evolução do Caso ව His                     | Tem certeza que<br>deseja prosseguir para<br>a próxima etapa?                                                     | A Maria Paula<br>Coordenator Operational |
|----------------------------------------------------------------------------------------------------|--------------------------------------------|----------------------------------------------------------------------------------------------------|------------------------------------------|
| P2017/1 (Eurodement)<br>Alera<br>há 10 mess<br>Pasquia<br>ha 10 mess<br>Gestão do Caso<br>Concurrento<br>(Reimatricula | Relation de p  Descreva as siv Foram Iomat | Ao propedid de ellasa, e capa atual<br>sed marcada como concluida. Os<br>dado preenchidos seño salvos.<br>Sim NÃO | s crianças à escola.                     |
| <ul> <li>1º Observação</li> <li>2º Observação</li> <li>3º Observação</li> <li>4º Observação</li> </ul>                 | SALVAR                                     | SALVAR E CONCLUIR ETAPA                                                                                           | 0 Ара                                    |

Uma mensagem de confirmação de prosseguimento para a próxima etapa irá aparecer. Clique no botão **Sim**.

| SCA ATIVA      | 🚳 Painel 🔳 Ca          | isos 🛃 Relati | rnos 👹 Usuários 🏦 Municípios                     |                              | Pablo Soares<br>Supervisor Estadual |
|----------------|------------------------|---------------|--------------------------------------------------|------------------------------|-------------------------------------|
| Marian         | a Souza <sub>Mar</sub> | ria Souza     | E                                                | tapa atual<br>GESTÃO DO CASO | Grau de risco<br>MÉDIO              |
| nformações con | solidadas 🛛 🗐 Evolu    | x ão do Caso  | S Histórico S Anotações S Anexos                 |                              |                                     |
| D Histório     | 0                      |               |                                                  |                              | C ATUALIZAR                         |
| Data           | Usuário                | Grupo         | Atividade                                        |                              |                                     |
| 24/08/2017     | 🌢 Maria Paula          | Nenhum        | atribulu PABLO SOARES à etapa Gestão do Caso o   | ta ficha de MARIANA SOUZA    |                                     |
| 24/08/2017     | & Maria Paula          | Nenhum        | iniciou a etapa Gestão do Caso para MARIANA SO   | UZA                          |                                     |
| 24/08/2017     | 🌡 Maria Paula          | Nenhum        | atualizou informações na ficha de MARIANA SOUZ   | Ą                            |                                     |
| 24/08/2017     | & Maria Paula          | Nenhum        | atualizou informações na ficha de MARIANA SOUZ   | Ą                            |                                     |
| 24/08/2017     | & Maria Paula          | Nenhum        | iniciou a etapa Análise Técnica para MARIANA SOL | JZA                          |                                     |
| 24/08/2017     | 🌢 Maria Paula          | Nenhum        | atribulu MARIA PAULA à etapa Análise Técnica da  | ficha de MARIANA SOUZA       |                                     |
| 24/08/2017     | & Maria Paula          | Nenhum        | atualizou informações na ficha de MARIANA SOUZ   | Ą                            |                                     |
| 24/08/2017     | 🌢 Maria Paula          | Nenhum        | atribulu MARIA PAULA à etapa Pesquisa da ficha d | e MARIANA SOUZA              |                                     |
| 24/08/2017     | & Maria Paula          | Nenhum        | iniciou a etapa Pesquisa para MARIANA SOUZA      |                              |                                     |
| 24/08/2017     | 🌡 Maria Paula          | Nenhum        | ACEITOU o alerta de MARIANA SOUZA                |                              |                                     |
| 24/08/2017     | & Maria Paula          | Nenhum        | registrou um novo alerta para MARIANA SOUZA      |                              |                                     |

Na aba **Histórico**, você pode verificar todas as atividades de gestão realizadas até o momento.

| BUSCA ATIVA<br>ESCOLAR 28 Pain<br>Parsito | nel 🗏 Casos ⊭ Relatórios  | 🗑 Usuários 🏦 Municípios    |                               | Pablo Soares<br>Supervisor Estadual |
|-------------------------------------------|---------------------------|----------------------------|-------------------------------|-------------------------------------|
| Mariana Sou<br>Fors da Escola             | Za Maria Souza            |                            | Etapa atual<br>GESTÃO DO CASO | Grau de risco<br>MÉDIO              |
| ) Informações consolidadas                | El Evolução do Caso 🛛 🕤 H | Istónco 🗣 Anotações 🔍 Anes | ws.                           |                                     |
| Anotações                                 |                           |                            |                               | 2 ATUALIZAR                         |
| Data                                      | Usuário                   | Grupo Anotação             |                               |                                     |
| Registrar anotação<br>Digite sua mensagem |                           |                            |                               |                                     |
|                                           |                           |                            |                               |                                     |
|                                           |                           |                            |                               |                                     |
|                                           |                           |                            |                               |                                     |
|                                           |                           |                            |                               |                                     |
|                                           |                           |                            |                               | Q Ajuda                             |

Na aba **Anotações**, você pode inserir as informações que considerar pertinentes para aquele caso. Após preencher, clique na seta verde no lado direito do campo de texto.

| BUSCA ATIVA<br>ESCOLAR<br>Partel E Casos Let Relatórios Me Usua | ários 🏦 Municípios |                               | Pablo Soares<br>Supervisor Estadual |
|-----------------------------------------------------------------|--------------------|-------------------------------|-------------------------------------|
| Mariana Souza Maria Souza                                       |                    | Etapa atual<br>GESTÃO DO CASO | Grau de risco<br>MÉDIO              |
| O Informações consolidadas 🛛 🎫 Evolução do Caso 🤇 O Histórico   | Anotações 🔊 Anexos |                               |                                     |
| 0 Anexos                                                        |                    | 2 ATUALIZAR                   |                                     |
| Data Nome do arquivo                                            | Тіро               | Descrição                     | Opções                              |
|                                                                 |                    |                               |                                     |
|                                                                 |                    |                               |                                     |
|                                                                 |                    |                               |                                     |
|                                                                 |                    |                               |                                     |
|                                                                 |                    |                               |                                     |
|                                                                 |                    |                               | @ Ajuda                             |

Na aba **Anexos**, você pode adicionar documentos e registros sobre o caso da criança ou do adolescente que possam enriquecer o rol de informações já coletadas. Para isso, clique no botão **Anexar arquivo**.

| BUSCA ATIVA<br>ESCOLAR<br>Parita<br>Parita<br>Mariana Souza Ma<br>Terr de Escola | io um arquivo ao caso<br>ição do anexo que será enviado? | Pablo Soares<br>Supervisor Estadual<br>Grau de risco<br>MÉDIO |
|----------------------------------------------------------------------------------|----------------------------------------------------------|---------------------------------------------------------------|
| o Informações consolidadas El Evo<br>O Anexos                                    | CANCE                                                    | CATUALIZAR                                                    |
| Data Nome do arquivo                                                             | Tipo Descrição                                           | Opções                                                        |
|                                                                                  |                                                          |                                                               |
|                                                                                  |                                                          |                                                               |
|                                                                                  |                                                          | O AW                                                          |

Insira uma descrição do anexo que você quer que apareça no sistema e clique no botão **OK**.

#### BUSCA ATIVA 🚓 Painel 🗏 Casos 🔛 Relatórios 👹 Usuános 🏦 Municípios ~ Relatórios Set = Crianças e adolescentes . Pacorte Gráfico . to de err Dimensão Status da criança . Por motivo do caso Fora da escola Todas . Por etapa Todas . Por status da criança III M Fora da escola Dentro da escola em Número de crianças e a observação 15 100% Status da criança / Total Dentro da escola Dentro da escola 9 60% consolidado Fora da escola 6 40% Por status do caso Em andamento LEXPORTAR XLS Cancelado Dentro da Escola Interrompido Por status do alerta Procedente Improcedente Por faixa etária de 0 a 3 anos de 4 a 5 anos de 6 a 10 anos de 11 a 14 anos 🛃 de 15 a 17 anos mais de 18 anos Casos sem informação Por sexo C Masc. Sem informação Ser. Município\* Por último ano escolar cursado . Por zona Rural Sem informação Urbana

# BUSCA ATIVA ESCOLAR

Clicando na aba **Relatórios**, você pode cruzar, filtrar, exportar informações e fazer análises dos casos do estado.

| adastre aqui os diferentes usuários que vão participar da Busca Ativa Escolar. No momento do cadastro, você deve escolher qual o pertil do usuário.<br>• Prefeito Municipai: organiza e motiva os trabalhos da inicialiva do Busca Ativa Escolar no municipio;<br>• Gordenador poerticas as instituíções governamentais e não governamentias da cidade para participar do programa e propõe a criação ou aiteração de políticas<br>sobicas para combatra a excusão de escolar;<br>• Coordenador operacionait è responsáveis por faborar o diagnóstico e produzir análise técnica sobre os casos encontrados;<br>• Agentes comunitários: são os responsáveis por faborar o diagnóstico e produzir análise técnica sobre os casos encontrados;<br>• Agentes comunitários: são os responsáveis por faborar o diagnóstico e produzir análise técnica sobre os casos encontrados;<br>• Agentes comunitários: são os responsáveis por faborar o diagnóstico e produzir análise técnica sobre os casos encontrados;<br>• Agentes comunitários: são os responsáveis por faborar o diagnóstico e produzir análise técnica sobre os casos encontrados;<br>• Agentes comunitários: são os responsáveis por faborar o diagnóstico e produzir análise técnica sobre os casos encontrados;<br>• Agentes comunitários: são os responsáveis por faborar o diagnóstico e produzir análise técnica sobre os casos encontrados;<br>• Agentes comunitários: são os responsáveis por faborar o diagnóstico e produzir análise técnica sobre os casos encontrados;<br>• Condas<br>• Condas<br>• Condas<br>• ToDAS<br>• Contato • ToDAS<br>• Contato • Tipo • Grupo • Opções<br>• Contato • Tipo • Grupo • Opções<br>• Contato • Tipo • Grupo • Opções<br>• Contato • Tipo • Grupo • Opções | . Suários                                                                                                    |                                                                                                    |                                                                                                    |                                                                                                    | EXPORTA                                                                                                   | R +NOVO               |
|----------------------------------------------------------------------------------------------------|----------------------------------------------------------------------------------------------------|----------------------------------------------------------------------------------------------------|----------------------------------------------------------------------------------------------------|----------------------------------------------------------------------------------------------------|----------------------------------------------------------------------------------------------------|-----------------------|
| te Grupo Limite de exibição                                                                                                    | dastre aqui os diferentes usu:<br>• Prefeito Municipal: organiza<br>• Gestor Polito: reúne as did<br>públicas para combater a exc.<br>• Coordenador operacionat: é<br>• Supervisores institucionals:<br>• Técnicos verificadores: são c<br>• Agentes comunitários: são c | irios que vão participar da Busca /<br>e motiva os trabalhos da inicitativa<br>ersas instituições governamentais<br>usão escolar;<br>responsável peio planejamento, e<br>indicados pelas secretariasiórgãos<br>os responsáveis por elaborar o dia<br>s responsáveis por fazer os prime | Ativa Escolar. No mome<br>o Busca Ativa Escolar<br>e não governamentais<br>execução e acompanhar<br>s envolvidos no projeto;<br>gnóstico e produzir aná<br>iros alertas de crianças | nto do cadastro, você deve escolhe<br>no município;<br>da cidade para participar do progra<br>nento do plano de trabalho e de tod<br>lise técnica sobre os casos encontr<br>e adolescenices que estão fora da e | r qual o perfil do usuário.<br>ma e propõe a criação ou a<br>las as ações do projeto;<br>ados;<br>iscola. | ileração de políticas |
| DDAS     TODAS       E -mail     Limite de exibição       uscar por e-mail     Q       16     32       64     128                                                                                                    | Grupo                                                                                                    |                                                                                                    |                                                                                                    | 🛔 Tipo                                                                                                    |                                                                                                    |                       |
| E E-mail Limite de exibição<br>Jascar por e-mail Q 16 32 64 128<br>Iome € UF € Município € Contato € Tipo € Grupo € Opções<br>Gestor Estadual                                                                                                    | DDAS                                                                                                    |                                                                                                    | •                                                                                                    | TODAS                                                                                                    |                                                                                                    | •                     |
| Image: scar por e-mail     Image: scar por e-mail     Image: scar por e-mail     Image: scar por e-mail     Image: scar por e-mail       omme               UF             Municipio               Contato               Tipo               Grupo               Opções            carmem Miranda<br>mo               PB               Gestor Estadual               Sestor Estadual                                                                                                    | E-mail                                                                                                    |                                                                                                    |                                                                                                    | Limite de exibição                                                                                                    |                                                                                                    |                       |
| Ome +     UF +     Município +     Contato +     Tipo +     Grupo +     Opções       Carmem Miranda     PB     -     Gestor Estadual                                                                                                    | iscar por e-mail                                                                                                    |                                                                                                    | ٩                                                                                                    | 16 32 64 128                                                                                                    |                                                                                                    |                       |
| s Carmen Miranda PB Gestor Estadual                                                                                                    | lome ¢                                                                                                    | UF \$ Município \$                                                                                                    | Contato \$                                                                                                    | Tipo \$                                                                                                    | Grupo \$                                                                                                  | Opções                |
|                                                                                                    | Carmem Miranda                                                                                                    | PB                                                                                                    |                                                                                                    | Gestor Estadual                                                                                                    |                                                                                                    |                       |
| Pablo Soares PB pb@binnary.com Supervisor Estadual BEDITAR                                                                                                    | Pablo Soares                                                                                                    | РВ                                                                                                    | pb@binnary.com                                                                                                    | Supervisor Estadual                                                                                                    |                                                                                                    |                       |

Na aba **Usuários**, você pode exportar a lista de usuários do estado, além de editar as informações de cada um deles ou desativá-los. Também pode cadastrar novos usuários. Para isso, clique no botão **Novo**.

| BUSCA ATIVA<br>ESCOLAR<br>Paralaa & Paimel ECasos & Relatórios & Usuánios marketerios | tunicípios Pablo Soares<br>Supervisor Estadual    |
|---------------------------------------------------------------------------------------|---------------------------------------------------|
| 🏖 Cadastrar usuário                                                                   |                                                   |
| Noma*                                                                                 |                                                   |
| Dados de acesso                                                                       |                                                   |
| S E-mail de acesso*                                                                   | 4, Alterar senha de acesso*                       |
| Função ocupada no sistema"                                                            | Grupo*<br>• Nenhum •                              |
| Dados pessoais                                                                        |                                                   |
| Data de nascimento*<br>dd/mm/yyyy                                                     | CPF* 000.000.000-00                               |
| Contatos                                                                              | € Ajuda                                           |
| Telefone fixo institucional*<br>(00) 00000-0000                                       | Telefone celular institucional<br>(00) 00000-0000 |
| Telefone celular pessoal<br>(00) 00000-0000                                           | Skype                                             |
| Endereço institucional<br>Endereço institucional                                      |                                                   |
| UF Municipio                                                                          |                                                   |
| CEP institucional<br>00000-000                                                        | Bairro                                            |
| Dados organizacionais                                                                 |                                                   |
| Órgão                                                                                 | Cargo                                             |
|                                                                                       | B SALVAR                                          |

Depois de preencher todos os campos obrigatórios – marcados com \* –, clique em **Salvar**.

| Municípios         Nome ÷       Adesão ÷       Atividade ÷       Gestor<br>político       Coordenador<br>operacional         Filtar por nome       Todos       • Todos       • Filtar por nome       Filtar por nome         PB / SAPÉ       22052017       Matividade ±       Sandro Souza       Maria Paula         PB / CAMPINA GRANDE       02005017       Matericitar por nome       Athur Rodrigues               | Municípios         Nome ÷       Adesão ‡       Atividade ÷       Gestor<br>político       Coordenador<br>operacional         Filtar por nome       Todos       • Todos       • Filtar por nome       Filtar por nome       Filtar por nome | BUSCA ATIVA<br>ESCOLAR & Painel E Casos 🗠 Relatórios 📽<br>Paraiba | Usuários 🏛 Municípios |                     |                                | Pablo Soares<br>Supervisor Estadual |
|----------------------------------------------------------------------------------------------------|----------------------------------------------------------------------------------------------------|-------------------------------------------------------------------|-----------------------|---------------------|--------------------------------|-------------------------------------|
| Nome ÷     Adesão ÷     Atividade ÷     Gestor<br>pointico<br>operacional     Coordenador<br>operacional       Filtar por nome     Todos     • Todos     • Filtar por nome     Filtar por nome       PB / SAPÉ     23/55/037/     12/05/037/     12/05/037/     Sandro Souza     Maria Paula       PB / CAMPINA GRANDE     12/05/2017     Mateura (12/01-dust)     IOLANDA Atthur Rodrigues<br>BI/DA     Attura du luna | Nome ê     Adesão ê     Atividade ê     Gestor<br>político     Coordenador<br>operacional       Filtar por nome     Todos     • Todos     • Filtar por nome     Filtar por nome       PB / SAPÊ     \$25652017     \$84806(720:des)     Sandro Souza     Maria Paula       PB / CAMPINA GRANDE     \$20652017     \$84806(720:des)     IOLANDA<br>BARBOSA DA<br>C     Athur Rodrigues                                                                                                    | Municípios                                                        |                       |                     |                                |                                     |
| Filtar por nome     Todos     • Todos     • Filtar por nome       PB / SAPÉ     2305/2017     Ruino (120-diso)     Sandro Souz     Maria Paula       PB / CAMPINA GRANDE     2205/2017     Sandro Struz     Maria Paula       IDLANDA GRANDE     2205/2017     Sandro Struz     BarBOSA DA de Lima SILVA                                                                                                    | Filtrar por nome     Todos     • Todos     • Filtrar por nome       PB / SAPÉ     \$20050017     \$katwat(20+caust)     Sandro Souza     Maria Paula       PB / CAMPINA GRANDE     (00050007     \$katwat(20+caust)     IOLANDA BARBOSA DA ce Lima se Librar por nome                                                                                                    | Nome ¢                                                            | Adesão ≑              | Atividade \$        | Gestor<br>político             | Coordenador<br>operacional          |
| PB / SAPÉ  23052017 Extreg(120-dam) Sandro Souza Maria Paula PB / CAMPINA GRANDE  CO052017 Retreg(120-dam) IOLANDA Arthur Rodrigues BARBOSA DA de Lima SILVA                                                                                                    | PB / SAPÉ  2005/2017 Entire(170/clim) Sandro Souza Maria Paula PB / CAMPINA GRANDE  2005/2017 Sativa(120-clim) IOLANDA Arthur Rodrigues BARBOSA DA de Lima SL/XA C                                                                                                    | Filtrar por nome                                                  | Todos                 | ▼ Todos             | Filtrar por nome               | Filtrar por nome                    |
| PB / CAMPINA GRANDE (2005/2017) Realwa(120+ dear) IOLANDA Arthur Rodrigues<br>BARBOSA DA de Lima<br>SILVA                                                                                                    | PB / CAMPINA GRANDE (2005/2017) (Feative(128+ dass)<br>BARBOSA DA de Lima<br>SILVA<br>C                                                                                                    | PB / SAPÉ                                                         | 23/05/2017            | Inativo (120+ dias) | Sandro Souza                   | Maria Paula                         |
|                                                                                                    |                                                                                                    | PB / CAMPINA GRANDE                                               | 02/05/2017            | Inativo (120+ dias) | IOLANDA<br>BARBOSA DA<br>SILVA | Arthur Rodrigues<br>de Lima         |
|                                                                                                    |                                                                                                    |                                                                   |                       |                     |                                |                                     |
|                                                                                                    |                                                                                                    |                                                                   |                       |                     |                                |                                     |
|                                                                                                    |                                                                                                    |                                                                   |                       |                     |                                |                                     |
|                                                                                                    |                                                                                                    |                                                                   |                       |                     |                                |                                     |

Na aba **Municípios**, você pode pesquisar, filtrar e exportar informações sobre os municípios que aderiram à Busca Ativa Escolar no seu estado.

| BUSCA ATIVA<br>ESCOLAR & Painel E Casos                                              | 🗠 Relatónos 🛛 😁 | Usuários 🏾 🏛 Mi | unicípios          |                           | Pablo Soares<br>Supervisor Estadual |
|--------------------------------------------------------------------------------------|-----------------|-----------------|--------------------|---------------------------|-------------------------------------|
| , Casos recebidos                                                                    |                 |                 |                    |                           | ⊠ Notificações                      |
| Nome<br>da criança ou adolescente                                                    | Risco           | Idade           | Etapa              | Responsável<br>pela etapa | Nenhuma notificação recente         |
| ♀ Mariana Araujo Almeida<br>☆ Maria das Dores Araujo Almeida                         |                 | 11 anos         | 4ª<br>Observação   | Arthur Rodrigues de Lima  | ↓<br>Downloads                      |
| ♀ Maria<br>ຜ Antonia Souza                                                           | •               | 12 anos         | Gestão do<br>Caso  | A Maria Paula             | ۥ Sair                              |
| ♀ <b>Mariana Rodrigues</b><br>營 Minervina Rodrígues / Marisário Rodrígues            | B               | 17 anos         | 4ª<br>Observação   | 🛎 Jussara Melo Ferreira   | Concluido 🖉                         |
| o <sup>*</sup> CARLOS Alexandre<br>ừ Marinalva Campos                                | •               | 15 anos         | 4ª<br>Observação   | Arthur Rodrigues de Lima  | Em atraso!                          |
| ♀ Mariana Souza<br>ờ∰Maria Souze                                                     |                 | 12 anos         | Gestão do<br>Caso  | A Pablo Soares            | Em anslamento                       |
| ♀ Francisca Lucas Firmino<br>✿ Maria Nalva Firmino / Ronaldo Firmino                 |                 | 12 anos         | Análise<br>Técnica | Luzimar Lacerda Rolim     | (2)                                 |
| ් Karl Marx da Silva Costa<br>ම් Clarice da Silva Costa / João Marcos da Silva Costa |                 | 14 anos         | 4ª<br>Observação   | 🛔 Geuma Ângela Cavalcanti | Marques Concluido C                 |
| ♀ Francisca Margarida                                                                | ٨               | 14 anos         | 4ª<br>Observação   | Arthur Rodrigues de Lima  | Em atraso!                          |

Para ter acesso às **Notificações** do sistema e à aba de **Download** dos guias e manuais, clique sobre seu nome de usuário, no canto superior direito do painel.

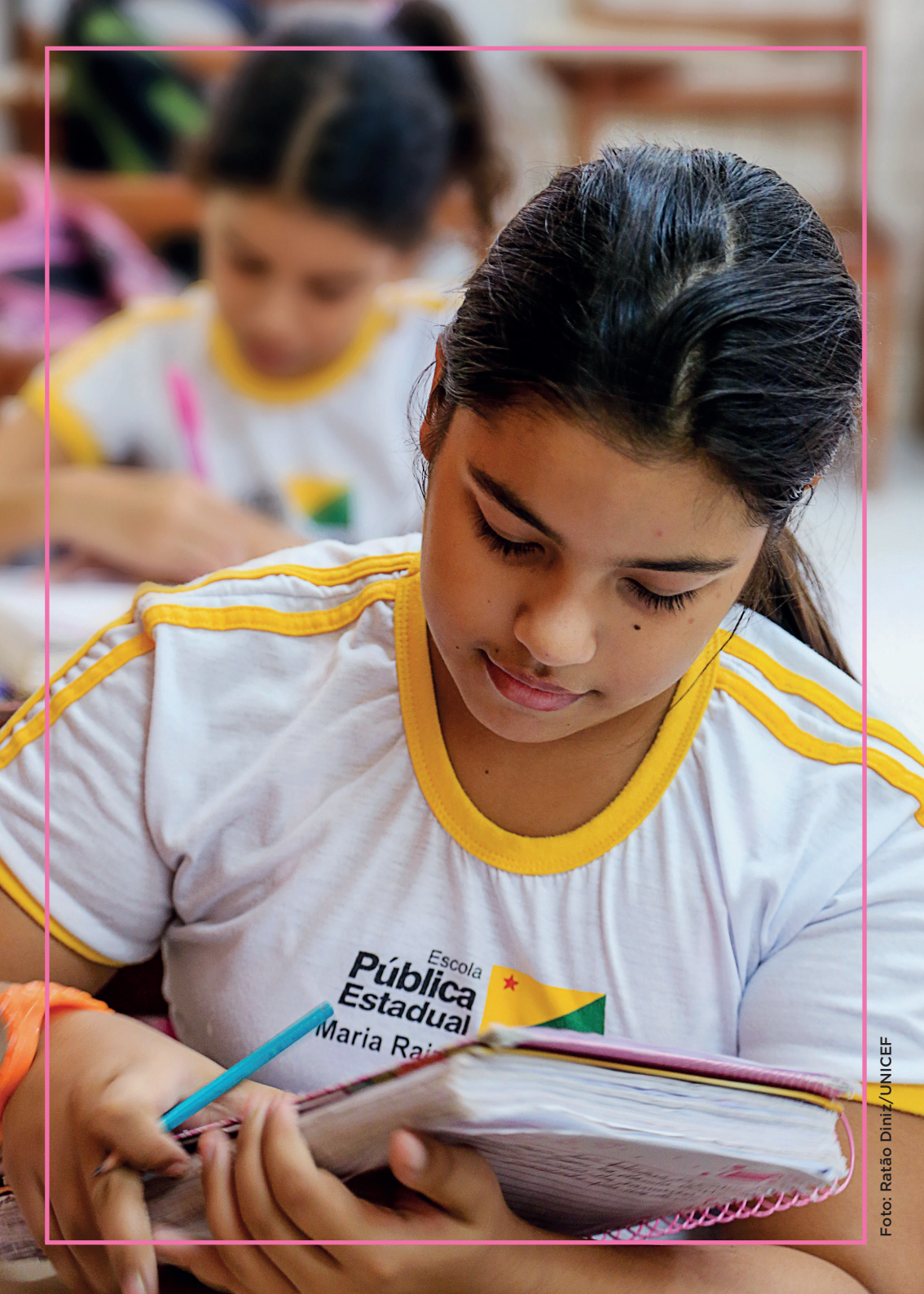

# DÚVIDAS Frequentes

O estado precisa investir em tecnologia para aderir à estratégia? A ferramenta da Busca Ativa Escolar permite adaptação de acordo com a realidade de cada estado? O que devo fazer se tiver dúvidas em relação ao sistema?

Veja nas próximas páginas as respostas para essas e outras dúvidas.

#### O estado precisa investir em tecnologia para aderir à iniciativa?

Não. Qualquer dispositivo pode ser usado para acessar a ferramenta: computadores, *tablets* ou celulares (*smartphones*). Nos *tablets* ou *smartphones*, a ferramenta tecnológica pode ser acessada, inclusive, em situações em que os dispositivos móveis estejam sem conexão com a internet (nesses casos, o aplicativo armazena os dados e os retransmite posteriormente quando houver sinal).

# Meu trabalho termina quando a criança ou adolescente são (re)matriculados?

Não. Uma vez de volta à escola, a criança ou o adolescente permanecerá em observação durante um ano. Os supervisores estaduais das regionais/coordenações/diretorias deverão alimentar os campos específicos na ferramenta tecnológica a cada período de observação.

#### Como vai ser feito o acompanhamento da criança e/ ou adolescente que foi (re)matriculado na escola?

O estado poderá optar por fazer o monitoramento a cada bimestre, trimestre ou quadrimestre. Os mecanismos de controle de frequência já existentes (como aquele relacionado ao cumprimento das normas do Bolsa Família) podem ser úteis nesse acompanhamento. Decorrido um ano, e não tendo sido constatado problema com a criança ou o adolescente (re)matriculado, o caso recebe o estado **Concluído**. Caso seja verificada a evasão, o caso recebe o estado **Fora da escola**.

# A ferramenta tecnológica da Busca Ativa Escolar permite adaptações, de acordo com a realidade de cada estado?

Sim, a ferramenta é flexível e permite diversas adaptações à realidade de diferentes estados. E este é um recurso importante para o sucesso da implementação da estratégia.

#### O que cada profissional da equipe da Busca Ativa Escolar pode ver no sistema?

Cada um dos profissionais da equipe da Busca Ativa Escolar no estado tem acesso a um painel de controle específico, que reflete as atividades e responsabilidades que cabem à sua função. As informações que você introduzir no sistema serão visualizadas apenas pelos profissionais responsáveis pelo caso em questão, o que garante a confidencialidade dos dados inseridos.

#### O que devo fazer se tiver dúvidas em relação ao sistema?

Se você tiver dúvidas sobre como consultar o sistema, clique no botão "ajuda" para procurar alguma palavra--chave. Se preferir, mande uma mensagem com sua dúvida pela caixa de mensagens ou envie uma solicitação ao suporte no e-mail: contato@buscaativaescolar.org.br.

O *Manual dos Administradores Estaduais* explica o funcionamento da ferramenta tecnológica da Busca Ativa Escolar e detalha o fluxo de trabalho, enfatizando as possibilidades de personalização para se adequar à realidade de cada estado.

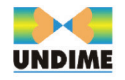

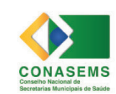

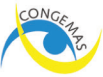

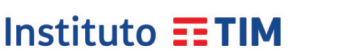

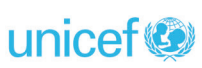